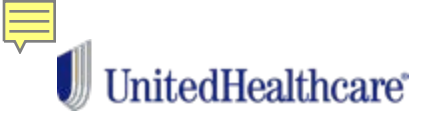

## Accessing Teladoc online: Getting started.

- Virtual Visits are accessible by going to **myuhc.com** or using the UnitedHealthcare app.
- Single Sign-On automatically passes the member's credentials to Teladoc<sup>®</sup>—providing a seamless experience.

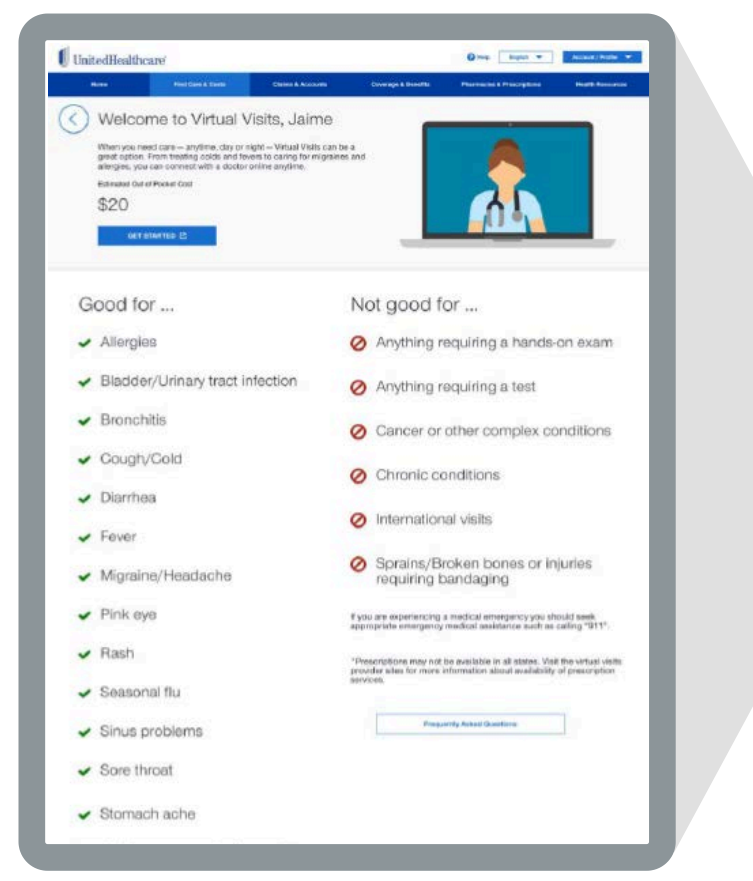

| I    | InitedHealthcare                                                          |
|------|---------------------------------------------------------------------------|
|      | Sign in                                                                   |
| U    | se your HealthSafe ID <sup>®</sup> or existing<br>credentials to sign in. |
| Use  | name                                                                      |
| Pase | sword                                                                     |
| D R  | lemember me 🌒 Help                                                        |
|      | Sign in                                                                   |
|      | Forgot username or password?                                              |
| -    | New to this website?                                                      |
|      | Register now                                                              |

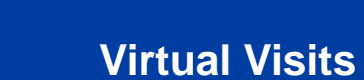

### Accessing Teladoc online: First-time users.

The SSO functionality auto-populates most member registration data fields.

UnitedHealthcare

On future logins, members will skip this page and be brought directly to their dashboard.

| Date of Birth"            |             |   |
|---------------------------|-------------|---|
| 01/01/1991                |             |   |
| MM/DDM/YYY                |             |   |
| Gender*                   |             |   |
| 🔿 Male 🛛 Ferme            | ale O Other |   |
|                           |             |   |
|                           |             |   |
| Address                   |             |   |
| Address Line 1*           |             |   |
| 123 Fake St               |             |   |
| Address Line 2 (optional) |             |   |
| Apt 103                   |             |   |
| City*                     |             |   |
| Springfield               |             |   |
| State <sup>x</sup>        |             |   |
| Connecticut               |             | ~ |
| Zip*                      |             |   |
|                           |             |   |
| 01020                     |             |   |
| 01020                     |             |   |
| ontact Informatio         | on          |   |

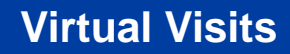

# Accessing Teladoc online: Dashboard.

#### From the dashboard, members can:

• Request a visit.

UnitedHealthcare

- Update their medical history.
- See previous visit information.
- Manage their account and their dependents' accounts.

| UnitedHealt        | hcare                                                                                                    |                                                                                                    | Virtual Vis                                                                                                    | sits O HELP C                                               | Back to MYUHC.com |
|--------------------|----------------------------------------------------------------------------------------------------|----------------------------------------------------------------------------------------------------|----------------------------------------------------------------------------------------------------|-------------------------------------------------------------|-------------------|
| VIRTUAL VISIT HOME | REQUEST A VISIT                                                                                                    | MEDICAL INFO                                                                                           |                                                                                                    | MY FAMILY                                                   | MESSAGED          |
| Hello, Jaime       | è                                                                                                    |                                                                                                    |                                                                                                    |                                                             |                   |
|                    | Welcome to Virtual Vir<br>When you need care – ar<br>fewers to caring for migrai<br>are helpful tor:<br>• Allergiec<br>• Biadder/Unnary Tract II<br>• Biander/Unnary Tract II<br>• Biancher<br>• Diarmea<br>• Diarmea<br>• Diarmea<br>• Migraine/Headlache<br>• Pink Eye | stts Care by <b>Telad</b><br>nytime, day or night — Virtua<br>nes and allergies, you can o<br>nfection | Vicits can be a great option<br>onnect with a doctor whenev<br>Rash<br>• Rash<br>• Sassonal Flu<br>• Sinue Problems<br>• Sore Trinoat<br>• Stomach Ache<br>• Ourick Assessment of So | From treating colds a<br>ver, wherever, Virtual V<br>eventy | nd i              |
| 营                  | Medical History<br>Please go to the My Account<br>UPDATE MEDICAL HISTORY                                                                                                    | page and update your medi                                                                              | cal history prior to your next                                                                                                    | visit.                                                      |                   |

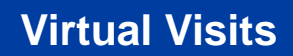

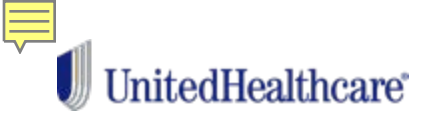

# Accessing Teladoc online: Requesting a visit.

To request a visit, members answer a series of questions. They are then shown estimated wait times and can choose to have a visit right away or schedule one for a specific date and time.

They can also choose to have the visit performed by any provider or select a specific provider.

| UnitedHealthcare Virtual Visits • HER EXECTOR MARIE COM                                                                                                    | Who would you like to have your visit with?                                                                                                    |                                                                                                    |
|----------------------------------------------------------------------------------------------------|----------------------------------------------------------------------------------------------------|----------------------------------------------------------------------------------------------------|
| NITTURLY VOTI HOME REQUEST A VISIT MEDICAL INFOLV MY ACCOUNTY MY FAMILY MESSAGES                                                                                                    | Choose a specific doctor                                                                                                    | ~                                                                                                    |
| 3<br>SIT DE TALLS BELLING INFORMATION REVIEW & SIXUMIT<br>Request a Visit                                                                                                    | If you select a provider, the wait time may be higher than the estimat provider may already be helping other patients.  Please select  Mate Female Language MORE FLITE            | e because the                                                                                                    |
| Philo s a medical energiency, peace dia 811 or go to your nearest medical facility immediately.<br>"All fields de required unless dimension noted.                                                                                                    | Available Now                                                                                                    | What they are well you be in during the well?<br>Central Time (J.C.B.C.B.Constat):                                                                                                    |
| Whon is this visit for?         Prior to this stat, please ensure medical habory is updated with the most current information. <ul> <li>Jahon Domo</li> <li>Son Demo</li> </ul> Where will you be localed daring title web?         Tence <ul> <li>Tence</li> <li>Yes</li> </ul> | Jordan Sample<br>MD or DO Doctor<br>Specialities: Interventional Radiology, Neu<br>Medicine, Aerospace Medicine, Intervention<br>Management<br>Languages: English<br>Gender: Mate | $\label{eq:constraints} \begin{split} & \operatorname{Constraints} the State State $ |

# UnitedHealthcare®

### **Virtual Visits**

### Accessing Teladoc online: Testing video capabilities.

Members are prompted to test their video capabilities to make sure they can successfully participate.

At this time, they can also share key contact information and upload images for the provider to review during the visit.

> Would (Option

Descriptio

inte

| uu              |                  | Test Your Video Capabilities                                                                                                    |                                                                                                    |
|-----------------|------------------|----------------------------------------------------------------------------------------------------|----------------------------------------------------------------------------------------------------|
| es              |                  | For the best video experience, we suggest you use your mobile of<br>access to a mobile device, you may use your personal computer<br>computer; your device must pass the <u>UDED TEST</u> in order to re-<br>support video visita. If your computer's video test is unsuccessful<br>complete a successful test or if phone visits are available, you mo | Sevice and app. If you do not have<br>If you are using your personal<br>quest a video visit, Not all computers<br>I, please use a device that can<br>ay elect to change your request. |
| apabilit        | ies              | ·                                                                                                    |                                                                                                    |
| ate.            |                  | What's the best way to send you a n<br>your visit?                                                                                                    | otification prior to                                                                                                    |
| t<br>der to     |                  | By providing a cell phone number, I concent to receive updates a<br>cancellations, account and healthcare mesoagep at the number of<br>the Terms of use. Message and data rates may apply<br>Email                                                                                                    | bout my visits, inouding reminders,<br>spove, Text messages are subject to                                                                                                    |
|                 |                  | member1409862bb21@mailnator.com                                                                                                    | ~                                                                                                    |
|                 |                  | What is the best way to contact you<br>Primary Phone                                                                                                    | for this visit?                                                                                                    |
|                 |                  | +1 (222) 333-4444                                                                                                    | ~                                                                                                    |
| you like<br>al) | to add images to | o share with the provider?                                                                                                    | ~                                                                                                    |
| IO MAGE         |                  |                                                                                                    |                                                                                                    |
| n               | Image            | Actions                                                                                                    |                                                                                                    |
|                 |                  | DELETE                                                                                                    |                                                                                                    |

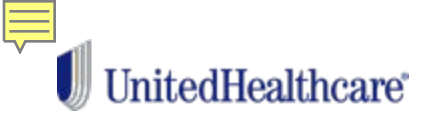

### Accessing Teladoc online: Selecting a pharmacy.

Members can search for nearby pharmacies or select one that's been saved to their profile.

| efore choosing a pharmacy, make sure that your benefit plan<br>narmacy.                                                                                                    | will cover prescriptions at that                                                                                 |
|----------------------------------------------------------------------------------------------------|----------------------------------------------------------------------------------------------------|
| eccriptions are submitted electronically. Please enter the Zip<br>elect your preferred pharmacy from the search results provide<br>arch results helps to avoid prescription fulfilment delays. Pha<br>tered, but could possibly result in prescription delays. | Code and click the Search button.<br>Id. Selecting a pharmacy from the<br>imacy information can also be manually |
| CVS 1234 Nowhere Lane, CT 06830                                                                                                    |                                                                                                    |
| RITE AID-150 S ANN ST. 150 SOUTH ANN STREET,                                                                                                    | AL 36603                                                                                                    |
| nter street address, zip code OR city & state                                                                                                    |                                                                                                    |
| 32367                                                                                                    |                                                                                                    |
| stance                                                                                                    |                                                                                                    |
| 5                                                                                                    | ~                                                                                                    |

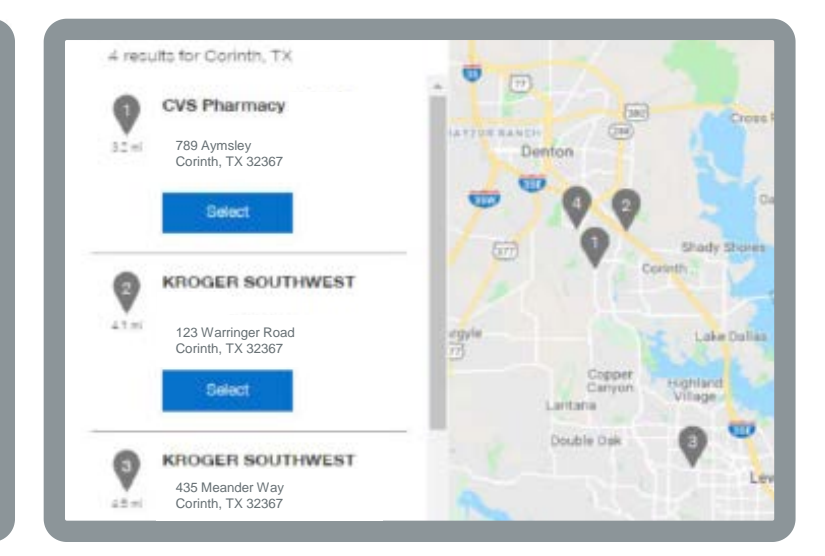

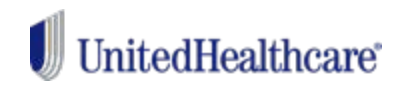

# Accessing Teladoc online: Confirming billing information.

If members need to pay for the visit, they can choose a payment method and enter their billing information.

**NOTE:** A fee is not charged until the provider completes the visit.

| 1                                                                   | 2                                                                                                    | 3                                                                                                    |
|---------------------------------------------------------------------|----------------------------------------------------------------------------------------------------|----------------------------------------------------------------------------------------------------|
| T DETAILS                                                           | BILLING INFORMATION                                                                                                    | REVIEW & SUBMIT                                                                                             |
| *All fields are                                                     | required unless otherwise noted.                                                                                              |                                                                                                    |
| Confirm                                                             | m billing information                                                                                                    | on                                                                                                    |
| You can pay b                                                       | y Credit or Debit Card or use your HSA                                                                                        | or FSA debit card.                                                                                          |
| <b>Q</b> TELADOC. PLE<br>Teladoc. Unite<br>involved in ser<br>8335. | ASE NOTE: All member payment for set<br>dHealthcare does not collect or store you<br>nding funds to Teladoc. If you have payr | rvices are provided directly to<br>our financial information and is no<br>nent questions, please call 855-6 |
| Your total visit                                                    | fee is \$38.00.                                                                                                    |                                                                                                    |
| How would yo                                                        | ou like to pay?                                                                                                    |                                                                                                    |
| Credit Ca                                                           | ard(last 4 digits: XXXX00019)                                                                                                 |                                                                                                    |
| Update B                                                            | Silling Information                                                                                                    |                                                                                                    |
| O Paynur                                                            |                                                                                                    |                                                                                                    |
|                                                                     |                                                                                                    |                                                                                                    |

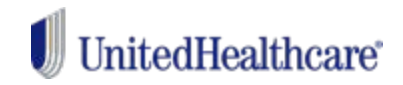

### Accessing Teladoc online: Submitting a request.

Members then review and submit their visit request, and accept the Terms and Conditions.

| 0                                                                                              | 2 3                                                                                                    | for Telepoor Clinicians in support of the Services they provoe to you<br>Reconstability for your conspensatione cure shall arread remain with your local chi<br>microsur case inductions                                                                                                    |
|------------------------------------------------------------------------------------------------|----------------------------------------------------------------------------------------------------|----------------------------------------------------------------------------------------------------|
| ETAILS                                                                                         | BILLING INFORMATION REVIEW & SUBMIT                                                                                                    | The <u>special bandh</u> of using tetemedicine include:<br>Interceded and builder access to medical date through reduced taxel and vortility                                                                                                    |
| Review &                                                                                       | submit                                                                                                    | Ability to access care from any location, and                                                                                                    |
|                                                                                                |                                                                                                    | More efficient medical evaluation and management                                                                                                    |
| Patient                                                                                        | Jaime Demo                                                                                                    | If its necessary for you to provide complete and accurate method hotory and you en-<br>uprate your method nearly records period (any, but no visit than shoe a year                                                                                                    |
| Contact Number<br>Visit Alternative                                                            | Primtery Phone +1 (222) 333-4444<br>Emergency Room                                                                                                    | You cannot use Tesacor's Telemetricine Services to get precomptions for DEA<br>controlled substances, non-thereaseutic divige and certain other prugs which may be<br>termine because of their dominis for showe                                                                                                    |
| Visit Location<br>Visit Method                                                                 | Tento, United States Of America<br>Video                                                                                                    | You cannot use Teladocit. Teamedicine Genicas for the threatening emergencies if<br>you think you are expenseding a medicar emergency, you need to call 911 dr.go                                                                                                    |
| Visit Mode                                                                                     | On-Demand                                                                                                    | Immeduately to the coolect emergency room                                                                                                    |
| Provider<br>Pharmacy                                                                           | CVS Pharmacy # 5962 3200 TEASLEY LN. DENTON, TX 76210                                                                                                    | There is no guarantee that you with be treated by a Faladox Orielaam. The Teladox<br>Orielaad - bearing this rights to deriv core this operating mayade of Service or to the any<br>other respond in it is not professional Judgment of the Teladox Christian. The providion of<br>the Service is not microbiatly of whitriany potentiants. |
| Today you are reque<br>practice of medicine<br>treat patients who ar<br>can be used for diag   | eaching Tradepoors: Bearnedistria pervices ("Defucieurs"), Televisidorine II: the<br>enal involves the use of exercitorics communications to comprote or<br>re in advertil locations from their headhours providers. Televisidorine<br>gnoting, treating, and prescribing readication.        | Theire is no guaranties that you will be given is prescription by the Telasor Clinicals.<br>You are required to pay all visit fixed at the time you conscue is visit, unless payment<br>anangements have been estististical through your employer, temet provider or<br>Other entity.                                                       |
| relationship with a p<br>Telatoc Behavioral (<br>Inc. does not provid<br>for Teladoc Clinician | Involution of Teladoc Physicians, PA, or a psychologisty psychiatricit of<br>Hastin, PA. (Teladoc Clinician?) who is itemated in your state. Teladoc,<br>a tel Barvicea, it performs administrative, psychiatricit, and other activitias<br>to in support of the Derived they provide to you. | Your use of this Bennie is unumbery and you have the light to whick any your content to the<br>Service at any time by ending this because it your costole to end your apost<br>to Mure Teleneoticine Services wit not be attected.                                                                                                    |
| Reaponability for yo<br>primary care physici                                                   | pur comprehencive care shall armays remain with your local clinician or<br>ian                                                                                                    | I understand the statements above and consert, on my own behalf or on behalf of my<br>minor dependents, to receive Services by a Telados Clinician                                                                                                    |
| The <u>expected benef</u><br>Improved and quick                                                | Mb of using telemedicine (Houde)<br>er access to medical care through reduced travel and visit time                                                                                                    | I understand that (may access TELADOC'S MOTION OF PRIVACY HEACTICES and<br>approximation that a semi provided access to such hotice of Privacy Practices.                                                                                                    |
| Ability to access car                                                                          | le from any location, and                                                                                                    | (Optionar)) spree to the release of my medication hotory, if available, for review by a<br>conclusion or provider for this visit.                                                                                                    |
| More efficient medic                                                                           | cal evaluation and management                                                                                                    |                                                                                                    |
| it is necessary for y<br>update your medica                                                    | itu to provide complete ond socurate medicar tratiny and you will<br>al heath records periodically, but no eco than once a you                                                                                                    | Disclofiner: Publicities in metical emergency, and 211 immetically or joint uncertained emergency storm                                                                                                    |
| You cannot use Teo<br>controlled publicary                                                     | adoc's Telementorine Services to get precorptions for DEA<br>set, non-therapeutic drugs and pertain other drugs which may be                                                                                                    | Provideus                                                                                                    |

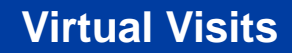

### Accessing Teladoc online: Visit confirmation.

Members will receive a visit request confirmation with instructions on next steps and what to expect from their upcoming visit.

UnitedHealthcare<sup>®</sup>

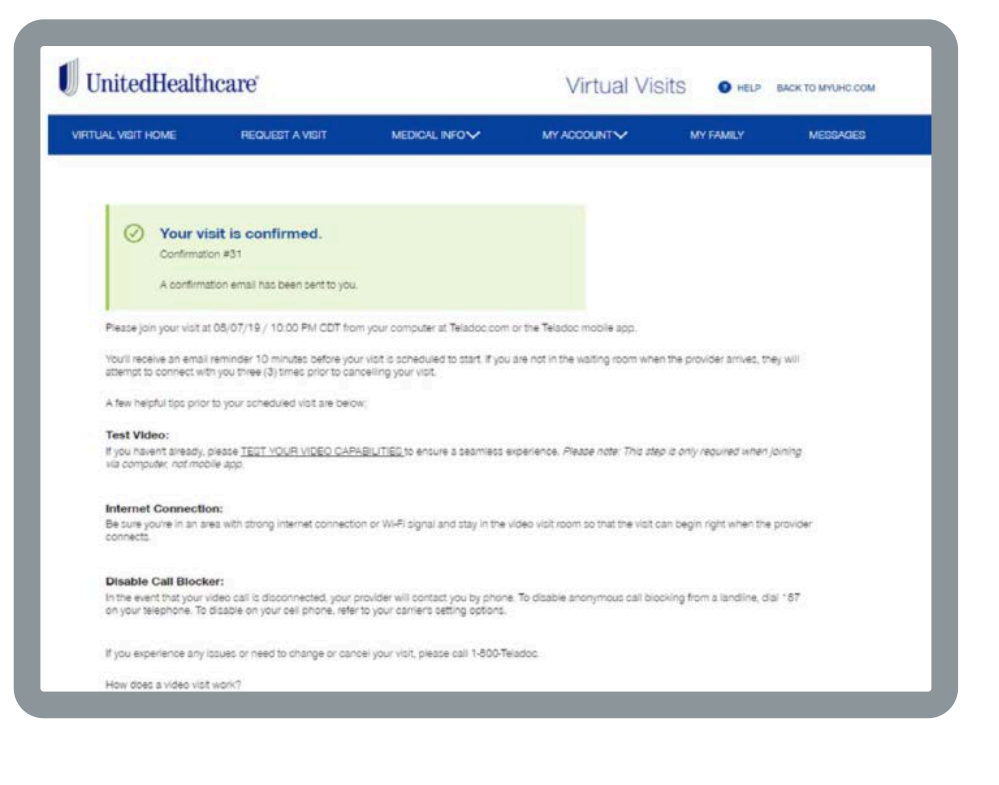

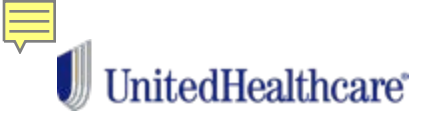

## Accessing Teladoc online: Dashboard update.

The dashboard will update whenever a visit is requested.

For scheduled visits, there will be a note telling the member to enter the waiting room **10 minutes** before their visit start time.

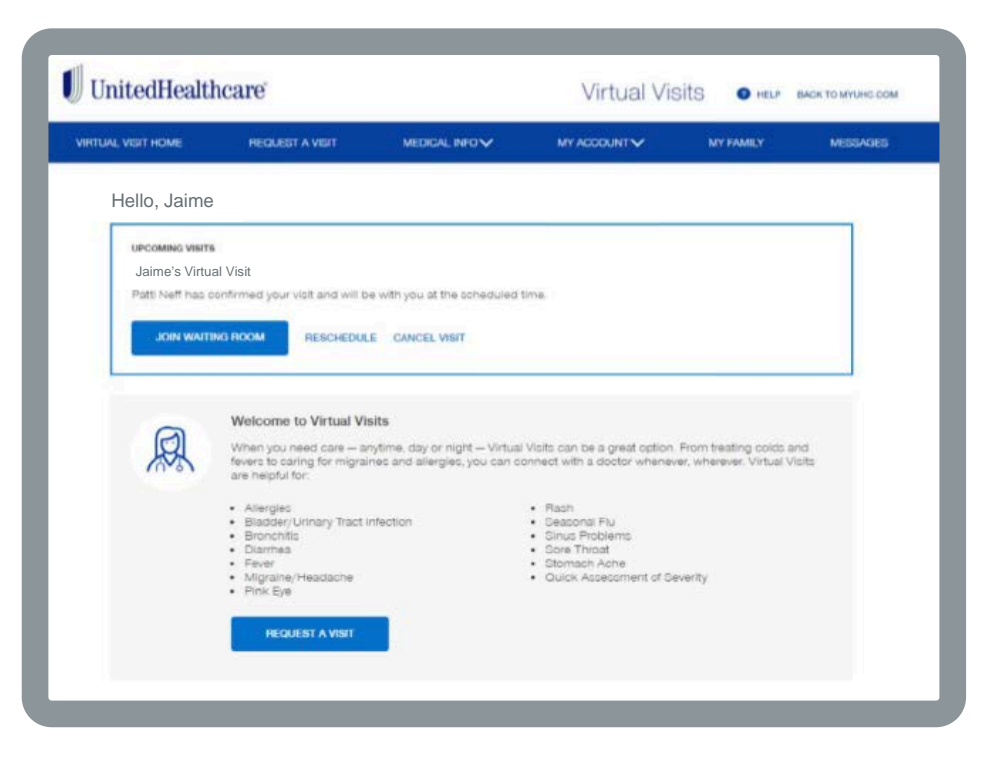

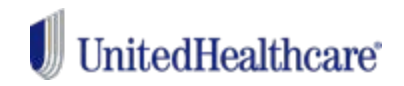

### Accessing Teladoc online: Waiting room.

While waiting to see the provider, members will see tips and other helpful information.

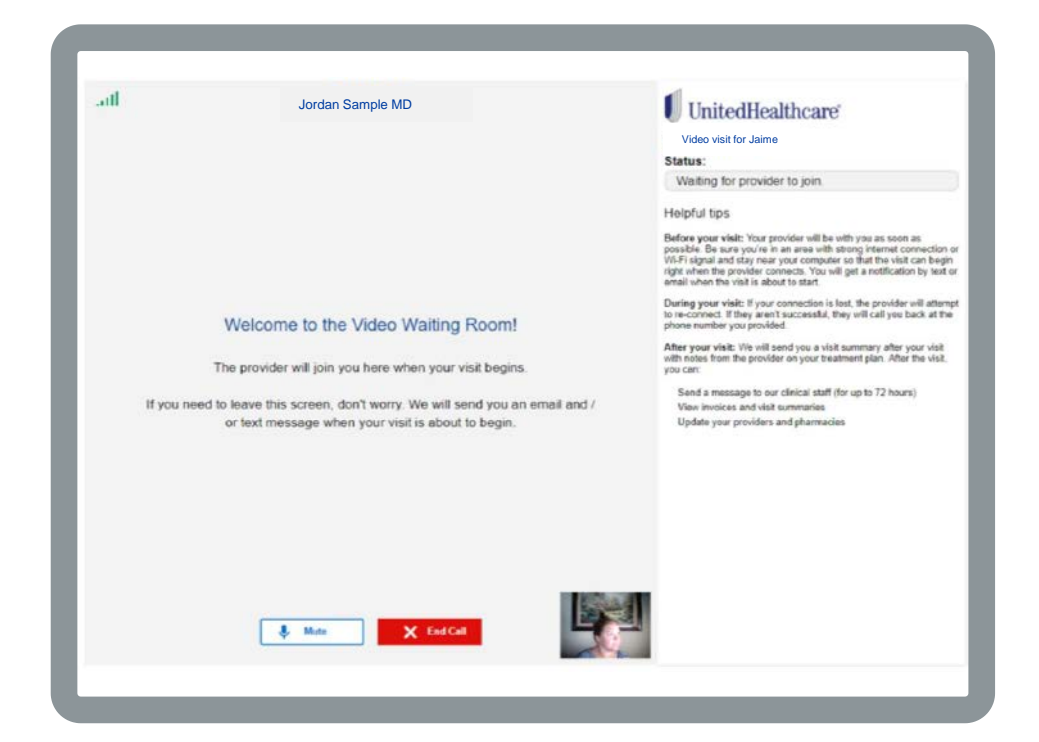

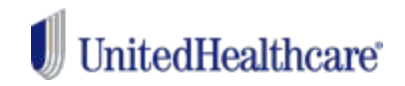

### Accessing Teladoc online: Rescheduling or canceling.

Members can reschedule or cancel a visit (within a certain timeframe).

| Autoom                                                              | Trying to Resched                                            | lule?                            | en traatie<br>en in aat |
|---------------------------------------------------------------------|--------------------------------------------------------------|----------------------------------|-------------------------|
| Atlenger<br>Biscole                                                 | RESCHEDULE VISIT                                             | GO BACK                          |                         |
| Firm Eve                                                            | Haddington                                                   | Ouros Assessment                 | of Deliverty            |
|                                                                     |                                                              |                                  |                         |
| 1 WEIT                                                              |                                                              |                                  |                         |
| a. visit                                                            |                                                              |                                  | 6                       |
| L VISIT                                                             | Trying to Cancel?                                            |                                  |                         |
| L VISIT                                                             | Trying to Cancel?<br>Are you sure you want to ca<br>charged. | ncel? You will not be            | en bred<br>k harriv     |
| EL VISIT<br>Acoro<br>en you<br>es to i<br>height<br>baste<br>constr | Trying to Cancel?<br>Are you sure you want to ca<br>charged. | ncel? You will not be<br>GD BACK | en bear<br>charso       |

| allows enough time for not be used in situations |
|--------------------------------------------------|
|                                                  |

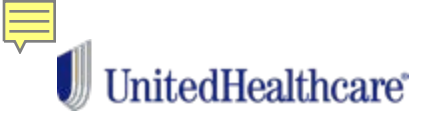

### Accessing Teladoc online: Message Center.

After completing their visit, the member will receive a dashboard message directing them to their Message Center.

This message displays:

- A visit summary.
- · Provider notes.
- A doctor's excuse note (if applicable).

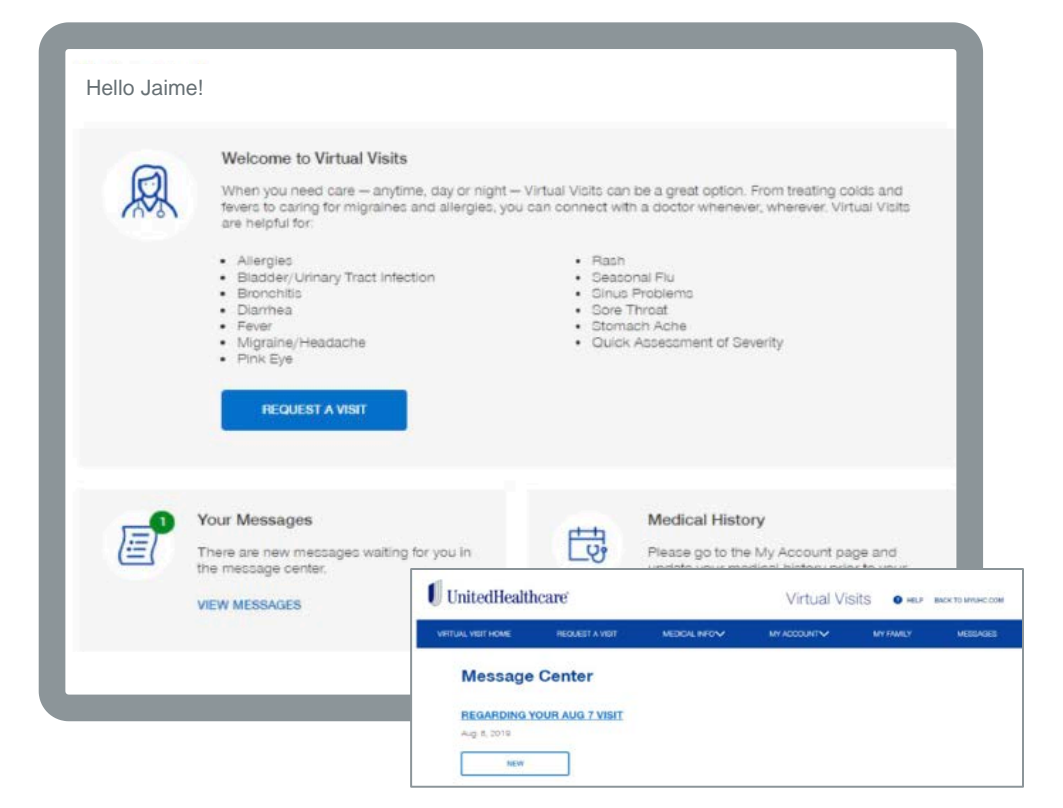

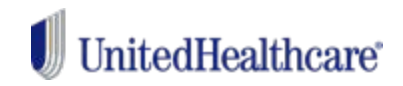

### Accessing Teladoc online: Medical history.

Members can complete their medical history at any time prior to receiving a visit.

| NOT HOME                                               | HERARIT A WOT                                                                    |                                      | HP/ACCOUNT& | ANY POINTS | MERICAN | Albuterol                                     | T VIAL                     | As needed         | Ourient | ~ | REMOVE      |
|--------------------------------------------------------|----------------------------------------------------------------------------------|--------------------------------------|-------------|------------|---------|-----------------------------------------------|----------------------------|-------------------|---------|---|-------------|
| Medical                                                | History                                                                          |                                      |             |            |         | 101101                                        |                            |                   |         |   |             |
| Secul Bariber                                          |                                                                                  |                                      |             |            | _       | Do you h                                      | nave any                   | allergies?        |         |   |             |
| Ocn Dents                                              |                                                                                  |                                      | ~           |            |         | 0.16                                          | ( NO                       |                   |         |   |             |
| n surgities and a<br>follow the otherwal               | encode medical induity is import<br>San Tray Seat 15 priorite your fea           | iere for the president in an         | 1.10 (m)    |            | _       | <u> </u>                                      | -                          |                   |         |   |             |
|                                                        |                                                                                  |                                      |             |            |         | Have you travel                               | ed overtext i              | the pact 2 months | 8       |   | 0 194 0 195 |
| Medical hi                                             | story for Son same                                                               | neurint 📔 case tex                   | DOCUM E     |            |         |                                               |                            |                   |         |   | 0-0-        |
| Medical hi                                             | story for Son state                                                              | nemini 🗋 awaraw                      | acces E     |            |         |                                               |                            |                   |         |   | 0-0-        |
| Medical hi<br>restrict are res<br>magnitions           | story for Son status<br>units units alternate rates                              | Magniti (19                          |             |            | - 1     | Dis you drive as                              | conañ.                     |                   |         |   | O 140 O 140 |
| Medical hi<br>resteril are re-<br>reget (her)          | atory for Son status<br>amounts: director road<br>1<br>150                       | Negat<br>(Inclusion)                 | 20000       |            |         | Do you drive al                               | cororit<br>you drillek ald | ohol?             |         |   | 0 440 Ma    |
| Medical hi<br>helpean are no<br>helpean are<br>helpean | story for Son status<br>amountsi dhevae rate<br>1<br>150<br>king any medications | permitti 🗋 concision<br>gentere<br>? | 20000       |            |         | Do you drive as<br>Now often do<br>Select one | oonatt<br>you driink eko   | ohol?             |         |   | ○ 14c ○ 14c |

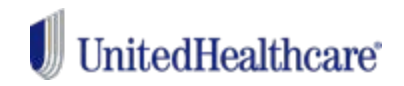

# Accessing Teladoc online: Adding a dependent.

Members can add a dependent using the "My family" tab.

| ITUAL VISIT HOME     | REDARCT A VIOT    | MEDICAL REPORT  | W ACCOUNT     | iv uvnas      | 9) HE        | L        |
|----------------------|-------------------|-----------------|---------------|---------------|--------------|----------|
| Add Dep              | endent            |                 |               |               |              | L        |
| Actarity () indicate | c 4 required feed |                 |               |               |              | L        |
| Reinformbler*        |                   |                 |               |               |              | L        |
| date                 |                   |                 | ~             |               |              | L        |
| Pala:                |                   |                 |               |               |              |          |
|                      |                   |                 | ~             |               |              |          |
| Piral Mater 1        |                   |                 |               |               |              |          |
| 244                  | UnitedHealth      | care            |               | Virtual Visit | S O HELP BAC | K TO MYL |
| Minths Remain        | WITUAL VEIT HOME  | REQUECT A VISIT | MEDICAL INFOM |               | MY TAMLY     | MESSA    |
| Last Nume 7          | My family         |                 |               |               |              |          |
| , Demo               | ,                 |                 |               |               |              |          |

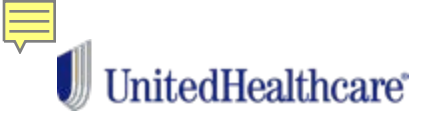

### Accessing Teladoc via the app: First-time users.

Members can now register and request a visit through the UnitedHealthcare app.

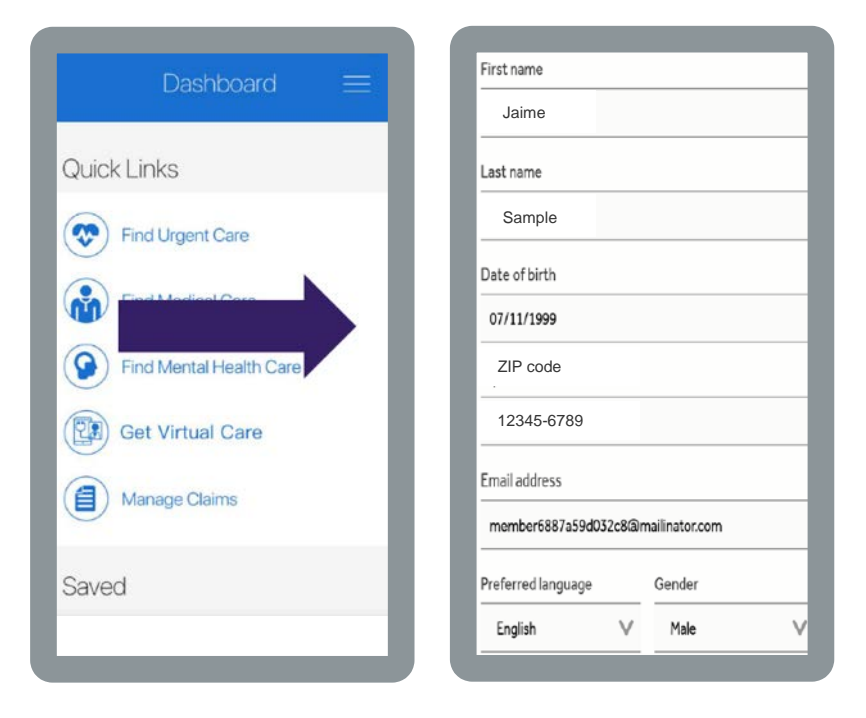

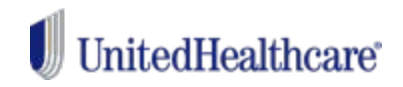

### Accessing Teladoc via the app: Requesting a visit.

Prior to requesting a visit, members select the appropriate family member and complete their medical history.

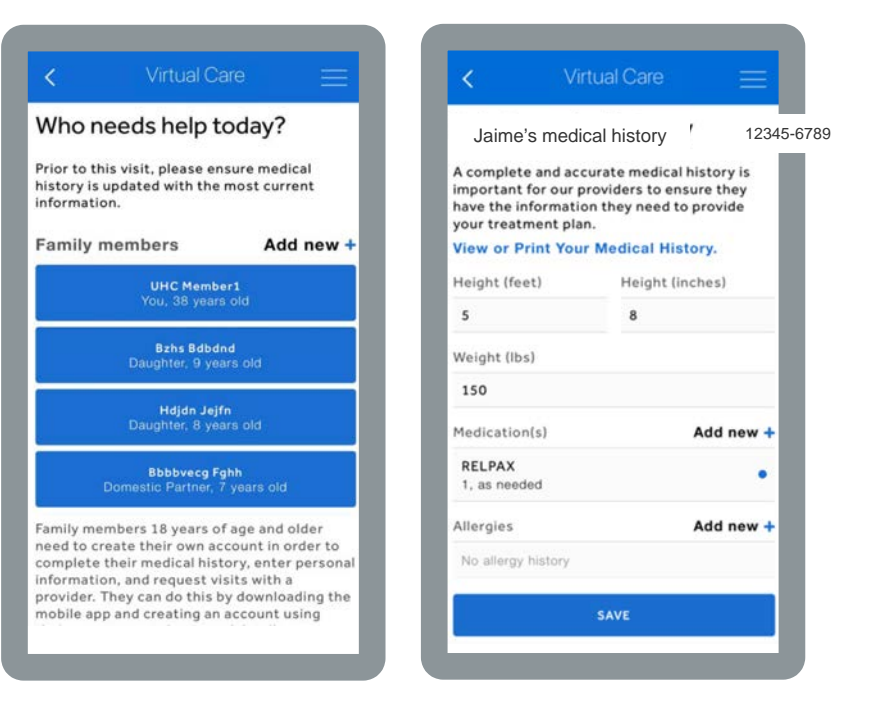

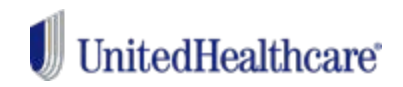

## Accessing Teladoc via the app: Requesting a visit.

Members then select their location and indicate whether their visit will be on demand or scheduled at a later time and date.

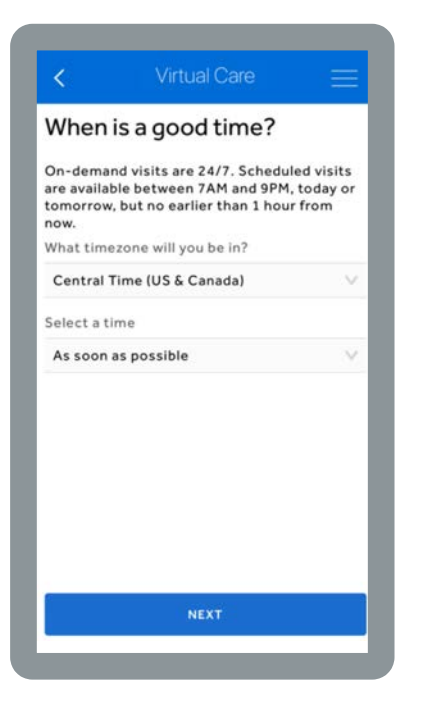

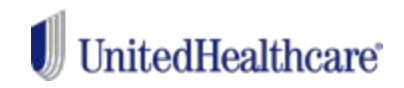

### Accessing Teladoc via the app: Reason for visit and image upload.

From a pull-down menu, members can share the reason for their visit, choose whether or not to share their visit results with their primary care physician, and add up to 3 photos for the doctor to view, if desired.

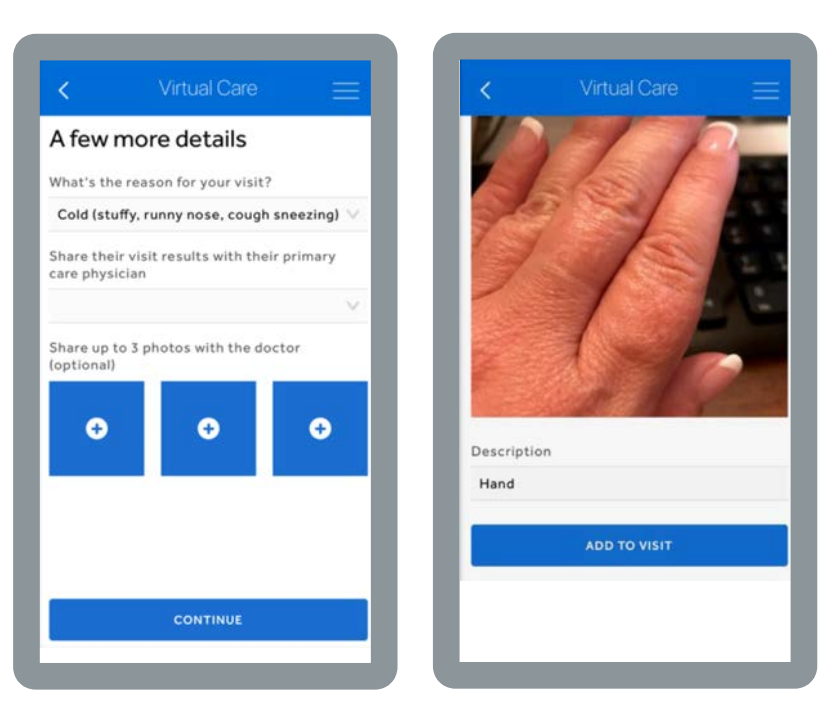

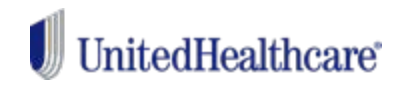

### Accessing Teladoc via the app: Selecting a pharmacy.

| The pharr                       | macy you select needs to                                    | be in the                |
|---------------------------------|-------------------------------------------------------------|--------------------------|
| prescript                       | ion, it will be sent here.                                  | ceive a                  |
| Importan<br>medicatio<br>visit. | t: Our policy does not gua<br>on will be ordered or refille | arantee a<br>ed during a |
| Search by                       | (                                                           |                          |
| ◀ Curre                         | ent Location                                                | V                        |
| Radius                          |                                                             |                          |
| ⊖ 5 Mile                        | es                                                          | V                        |
| C.                              |                                                             |                          |
|                                 |                                                             |                          |
|                                 |                                                             |                          |
|                                 |                                                             |                          |
|                                 |                                                             |                          |

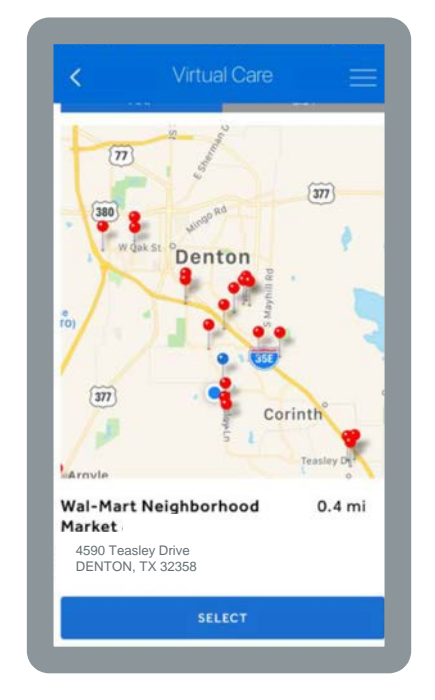

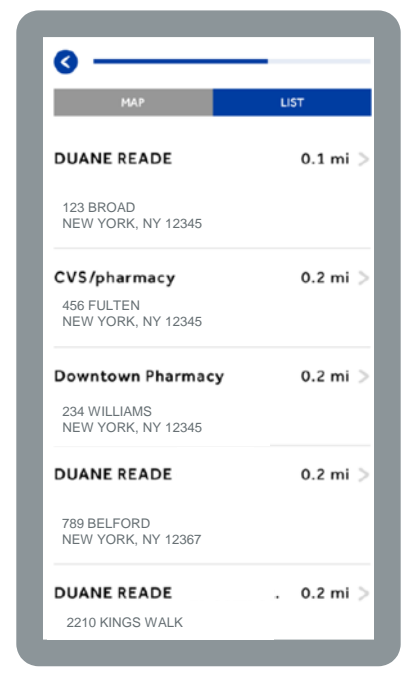

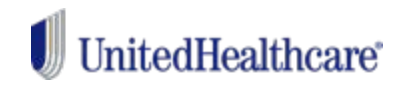

### **Accessing Teladoc via the app: Billing and confirmation.**

| S                             | you be pavir                                                                                                    | ng today?                                                                                               |
|-------------------------------|----------------------------------------------------------------------------------------------------|----------------------------------------------------------------------------------------------------|
| Today's visit w               | ill cost:                                                                                                    | ig today.                                                                                               |
| ou can pay by<br>SA or FSA de | Credit or Debit Ca<br>bit card.                                                                                                    | rd or use your                                                                                          |
| •                             | PLEASE NOTE: AU                                                                                                    | member                                                                                                  |
| TELADOC.                      | payments for serv<br>directly to Teladoo<br>UnitedHealthcare<br>or store your finan<br>and is not involved<br>to Teladoc. If you i<br>questions, please | ices are provide<br><br>does not collec<br>cial information<br>lin sending fun-<br>tave payment<br>call |
| EXISTING CA                   | 855-615-8335<br>RD (XXXX1111)                                                                                                    | >                                                                                                    |
| NEW CREDIT                    | / DEBIT CARD                                                                                                    | >                                                                                                    |
| PATPAL                        |                                                                                                    | · · · · ·                                                                                               |
|                               |                                                                                                    |                                                                                                    |

| are 📃                                                  | < Virtual Care                                                                                                    |
|--------------------------------------------------------|----------------------------------------------------------------------------------------------------|
| oday's visit will cost<br>\$49.00<br>uld you have gone | Your visit is confirmed! A confirmation email has been sent to you.                                                                        |
| • V                                                    | Please enter the waiting room for your vide visit now. The provider will meet you in the                                                   |
| med Consent                                            | waiting room when they become available.                                                                                                   |
| mt, on my own<br>my minor                              | You can also expect to receive a notification                                                                                              |
| e Services by a                                        | by text or email when the visit is about to<br>start. If you are not in the waiting room whe<br>the provider arrives, they will attempt to |
| y access Teladoc's                                     | connect with you three (3) times prior to                                                                                                  |
| actices and                                            | cancelling your visit.                                                                                                    |
| of Privacy                                             | If you experience any issues or need to                                                                                                    |
|                                                        | change or cancel your visit, please call 1-80<br>TELADOC.                                                                                  |
| e release of my<br>available, for review<br>t.         |                                                                                                    |
| 4                                                      | CONTINUE                                                                                                    |
| ER                                                     | JOIN WAITING ROOM                                                                                                    |

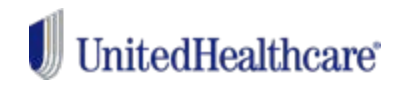

### Accessing Teladoc via the app: Waiting room and video visit.

WE APOLOGIZE FOR THE WAIT. YOU ARE STILL IN THE QUEUE FOR THE NEXT AVAILABLE PROVIDER.

#### Helpful Tips

Before your visit: Your provider will be with you as soon as possible. Be sure you're in an area with strong data connection or Wi-Fi signal and keep your phone near you so that the visit can begin right when the provider connects. You will get a notification by text or email when the visit is about to start.

During your visit: If your connection is lost, the provider will attempt to re-connect. If they aren't successful, they will call you back at the phone number you provided.

After your visit: We will send you a visit summary after your visit with notes from the provider on your treatment plan. After the visit, you can:

- Send a message to our c 1 st. 
   up to 72 hours)
- View invoices and ummaries
   Update your provide and p

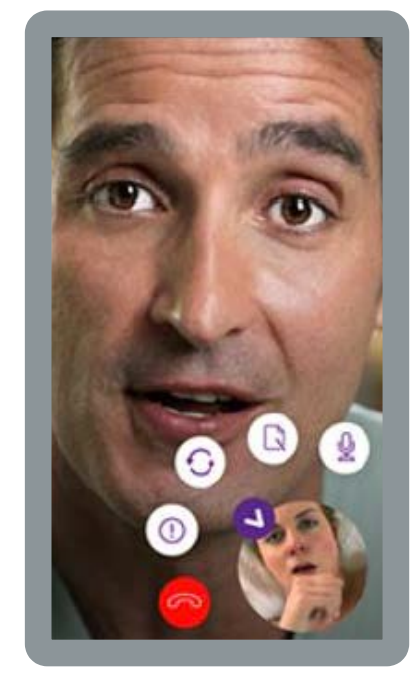

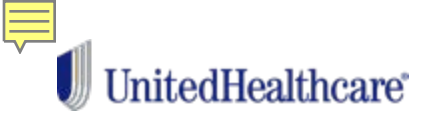

### Registering online for Doctor On Demand or Amwell.

- Members should have their health plan ID card and method of payment ready.
- 2 Go to myuhc.com/virtualvisits.
  - Select a provider (Doctor On Demand or Amwell).
  - Download the chosen provider's app from the App Store<sup>®</sup> or Google Play™.
- 5 Follow the app's instructions to register for Virtual Visits.

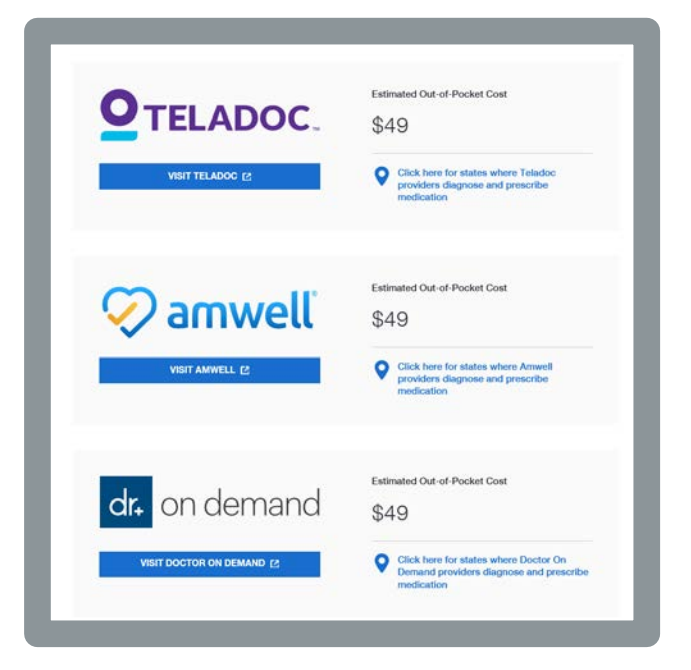